## iMM jelenetek scriptekkel – eLAN-IR

Az iMM server/Connection server lehetőséget ad jelenetek létrehozására, amelyhez felhasználhatunk scriptekben beprogramozott utasításokat is.

Az alábbi példában táblagép-applikáción fogjuk vezérelni az eLAN-IR-003 intelligens IR Box által kezelt TV készüléket. Az eLAN-IR betanítását korábban elvégeztük a televízió infra távvezérlőjével. Erről a témáról külön dokumentáció <u>letölthető a honlapunkról</u>.

A példában a TV készülék ki- és bekapcsoló gombját szeretnénk egy jelenetben kezelni, azaz egy gombnyomásra ki/bekapcsolni. Emellett egy hangulatfény kapcsoló relé kimenetet is használunk.

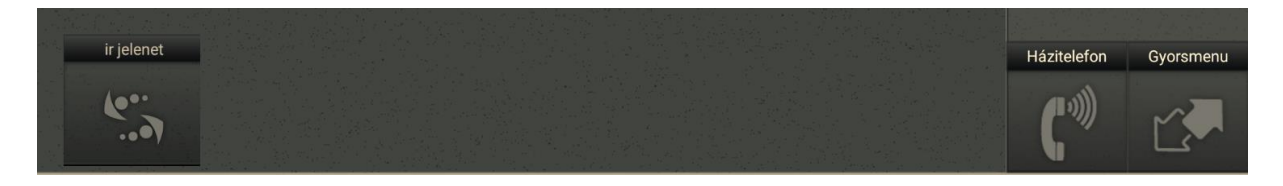

A lentebb ismertetett lépésekhez hasonlóan, az iHC applikációk felületén akár az összes betanított infra parancsot/funkciót elhelyezhetjük, tehát nem szükséges külön applikációt használni az infrás távvezérlővel működtetett készülékek kezeléséhez.

### Kezdeti lépések:

1. eLAN-IR beállításokat mentsük le egy mappába a "save settings" gombra klikkelve

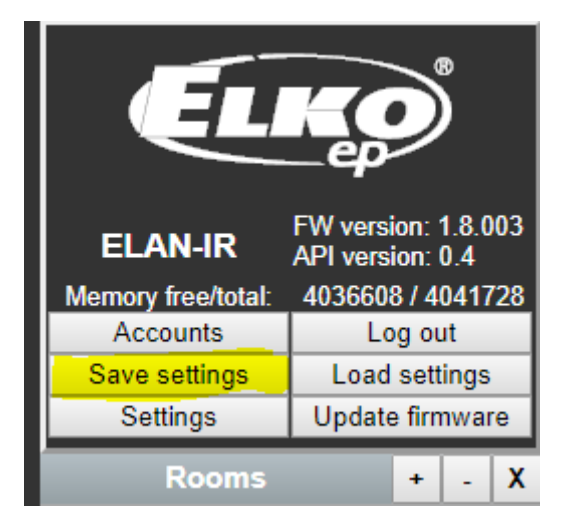

2. Nyissuk meg a lementett "bin" fájlt egy szövegszerkesztővel. A példában notepad++ alkalmazást használunk.

3. A fájl vége felé keressük meg a "device info"-val kezdődő részt, itt lesznek a lementett parancsok szöveges formában, amelyeket felhasználhatunk.

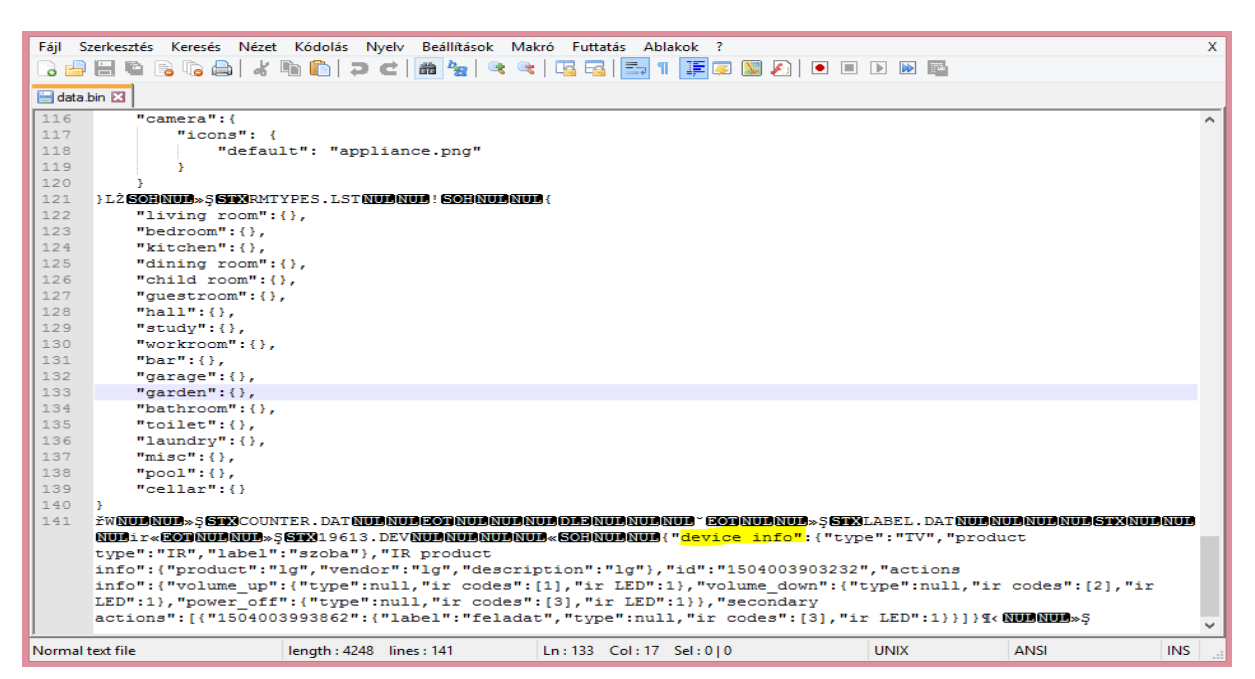

4. Keressük meg azt a parancsot, amelyet szeretnénk a jelenetben használni, esetünkben ez a be/kikapcsolás azaz "power\_off", mivel erre az ikonra tanítottuk a távvezérlő gombját.

| řWNUJRUJ» Ş STRACOUNTER. DAT NUJRUJAEORNUJRUJADJANUJADJANUJAUJANUJ» SORRUJANUJ» Ş STRABEL. DAT NUJRUJRUJANUJSTRAUJANUJ<br>NUJIR «EORNUJRUJ» Ş STRA19613. DEV NUJRUJRUJRUJRUJRUJA ("device info":{"type":"TV", "product |     |  |  |  |  |  |  |
|----------------------------------------------------------------------------------------------------|-----|--|--|--|--|--|--|
| type":"IR","label":"szoba"},"IR product                                                                                                    |     |  |  |  |  |  |  |
| info":{"product":"lg","vendor":"lg","description":"lg"},"id":"1504003903232","actions                                                                                                    |     |  |  |  |  |  |  |
| info":{"volume up":{"type":null,"ir codes":[1],"ir LED":1},"volume down":{"type":null,"ir codes":[2],"ir                                                                                                    |     |  |  |  |  |  |  |
| LED":1}, "power off":{"type":null,"ir codes":[3],"ir LED":1}}, "secondary                                                                                                    |     |  |  |  |  |  |  |
| actions":[{"1504003993862":{"label":"feladat","type":null,"ir codes":[3],"ir LED":1}}]}¶< NUDNUD#\$                                                                                                    |     |  |  |  |  |  |  |
|                                                                                                    | ~   |  |  |  |  |  |  |
| text file length : 4248 lines : 141 Ln : 141 Col : 406 Sel : 51   0 UNIX ANSI                                                                                                    | INS |  |  |  |  |  |  |

Erre a parancsra lesz szükségünk:

```
"power_off":{"type":null,"ir codes":[3],"ir LED":1}
```

Át kell szerkesztenünk, hogy a script fájl-ba be tudjuk illeszteni:

```
{"power_off":null,"ir codes":[3],"ir LED":1}
```

5. Ki kell keresnünk a device ID értékét is:

| <pre>iwGunecum.jGunecum<br/>Guneir=GooxGun<br/>type":"IR","I<br/>info":("produ<br/>info":("volum<br/>info":("volum<br/>info":("volum<br/>info":("info");"powe<br/>actions":({"I</pre> | ECOUNTER.DATEDUALDECONCUENCE<br>SRUM-SEVEN:9613.DEVELUARDISEU<br>abel":"sroba"),"IR product<br>act":"3g","vendor":"lg","des<br>e_up":("type":null,"ir code<br>r_off":("type":null,"ir code<br>S04003993862":("label":"fel | UDECUDECOMBICUTECUDECUDECUDECUDECUDECUDECUDECUDECUDECUD | <pre>=;60003LAREL.DAT6 ;{"type":"TV","; ; ;;";";";";";";";";";";";";";";";"</pre> | product<br>,"ir codes":[2]<br>])1< KDUARDUA-Ş | , "12 |
|----------------------------------------------------------------------------------------------------|----------------------------------------------------------------------------------------------------|---------------------------------------------------------|-----------------------------------------------------------------------------------|-----------------------------------------------|-------|
| text file                                                                                                    | length : 4248 lines : 141                                                                                                    | Ln:133 Col:17 Sel:0[0                                   | UNIX                                                                              | ANSI                                          | INS   |

#### Nézzük az IDM3 projektet:

1. Az eszközkezelőben válasszunk ki egy lámpát:

Legyen egy hangulatfényt kapcsoló kimenet, amelyet a jelenetben felhasználunk:

|   |                                                                                             | 1.1 |            |              |              |            |  |
|---|---------------------------------------------------------------------------------------------|-----|------------|--------------|--------------|------------|--|
|   | SA3-06M (000020)                                                                            |     | Descript   | ion:         | hangulatfeny |            |  |
| 4 | Switching unit, 6x changeover contact 8A, LED status indication relays, manual control,     |     | 1.1        |              |              |            |  |
|   | installation on DIN rail, 3-MODULE.                                                         |     | Invert out | put:         |              |            |  |
|   | • RE1 (lampa)                                                                               |     |            | · · · ·      | _            |            |  |
|   | RE2 (hangulatfeny)                                                                          |     | Use defau  | ult state:   |              |            |  |
|   | • RE3 (RE3)                                                                                 | _   | Defende    |              |              |            |  |
|   | • RE4 (RE4)                                                                                 |     | Default o  | utput stat   | e:           |            |  |
|   | • RE5 (RE5)                                                                                 |     | Limit swit | ch:          | 10           | number/min |  |
|   | • RE6 (RE6)                                                                                 |     |            |              | <10.205      |            |  |
|   | DA3-22M (000021)                                                                            |     |            |              | < 10; 50 >   |            |  |
| 4 | Dimming, switching unit, 2 channels (400VA/channel), 2x control input, built-in temperature |     |            |              |              |            |  |
|   | sensor, 1 temperature input, installation on DIN rail, 3-MODULE.                            | -   |            |              |              |            |  |
|   | • IN1 (IN1)                                                                                 |     |            |              |              |            |  |
|   | • IN2 (IN2)                                                                                 |     |            |              |              |            |  |
|   | OVT-ALERT1 (OVT-ALERT1)                                                                     |     |            |              |              |            |  |
|   | OVLO-ALERT1 (OVLO-ALERT1)                                                                   |     |            |              |              |            |  |
|   | OVT-ALERT2 (OVT-ALERT2)                                                                     |     |            |              |              |            |  |
|   | OVLO-ALERT2 (OVLO-ALERT2)                                                                   |     |            |              |              |            |  |
|   | • OUT1 (OUT1)                                                                               |     |            |              |              |            |  |
|   | • OUT2 (OUT2)                                                                               | A   | lias:      | hangula      | tteny        |            |  |
|   | • TIN (TIN)                                                                                 | 19  | s used:    | $\checkmark$ |              |            |  |

2. <u>A scriptekben az "alias" neveket használjuk</u>, ezért exportáljuk ki az "imm" fájlt.

#### Connection server/iMM beállítás:

- Indítsuk el a "winscp" alkalmazást és lépjünk be a home/imm könyvtárba
- 2. Ebben a könyvtárban hozzunk létre egy mappát, amelyben a scriptjeinket tároljuk, a példában Scripts mappa.

| 168.1.160 - WinSCP |       |                      |           | ×  |
|--------------------|-------|----------------------|-----------|----|
| • 🛛 🔊 •            |       |                      |           |    |
| Scripts            | 💼 🗖 f | 🕽 🥭 🕋 Find Files     |           |    |
| /home/imm/Scripts  |       |                      |           |    |
| Name               | Size  | Changed              | Rights    | Ow |
| 遇                  |       | 2017.08.28. 12:23:13 | rwxr-xr-x | im |
| 📓 audiozone.py     | 1 KB  | 2017.08.25. 11:57:50 | rw-rw-r   | im |
| 📓 dimmer.py        | 1 KB  | 2017.08.28. 12:32:08 | rw-rw-r   | im |
| 📓 next.py          | 1 KB  | 2017.08.25. 11:25:05 | rw-rw-r   | im |
| 📓 play.py          | 1 KB  | 2017.08.25. 11:58:24 | rw-rw-r   | im |
| 📓 prew.py          | 1 KB  | 2017.08.25. 11:25:40 | rw-rw-r   | im |
| 📓 radio.py         | 1 KB  | 2017.08.25. 11:16:59 | rw-rw-r   | im |
| 📓 stop.py          | 1 KB  | 2017.08.25. 11:23:22 | rw-rw-r   | im |
| vol_down.py        | 1 KB  | 2017.08.25. 11:31:14 | rw-rw-r   | im |
| Vol_up.py          | 1 KB  | 2017.08.25. 11:30:25 | rw-rw-r   | im |
|                    |       |                      |           |    |
|                    |       |                      |           |    |

# 3. Mentsük le ebbe a mappába a scriptet, egy ékezetek nélküli névvel és .sh kiterjesztéssel.

Bash scriptet használunk, amelyben megadjuk az eLAN-IR-003 eszköz IP címét, a device ID értékét és a fenti parancsot:

```
#!/bin/bash
curl -XPUT http://192.168.1.48/api/devices/1504003903232 -d
'{"power_off":null,"ir codes":[3],"ir LED":1}'
```

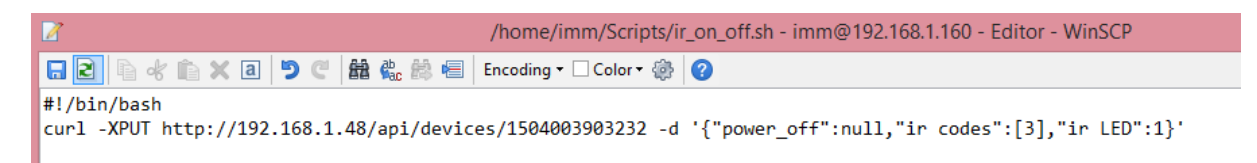

4. A script futtatásához állítsuk be a szükséges jogosultságokat:a. lépjünk be a "tulajdonságok"-hoz

| 192.  | 168.1.160 - WinS      | СР       |                    |              |                      |               | ×           |
|-------|-----------------------|----------|--------------------|--------------|----------------------|---------------|-------------|
|       | • @•                  |          |                    |              |                      |               |             |
|       | Scripts               | - 6      | V + + + -          |              | 🗋 🤔 🕞 Find Files 😤   |               |             |
| _     | Download              |          | Edit 🗙 🛃 🕞 Pro     | operties 🗎 😁 | <b>3</b> + - A       |               |             |
| _     | /home/imm/Scripts     | ;        |                    |              |                      |               |             |
|       | Name                  | <u></u>  |                    | Size         | Changed              | Rights        | Ov          |
| :58:3 | 🕹                     |          |                    |              | 2017.08.29. 8:20:39  | FWXF-XF-X     | im          |
| :09:2 | audiozone.py          |          |                    | 1 KB         | 2017.08.25. 11:57:50 | rw-rw-r       | im          |
| :56:1 | dimmer.py             |          |                    | 1 KB         | 2017.08.28. 12:32:08 | rw-rw-r       | im          |
| :22:2 | ir_on_off.sh          |          | Open               |              | 2017.08.29. 13:13:10 | rw-rw-r       | im          |
| 28:43 | inext.py              |          | Edit               |              | 2017.08.25. 11:25:05 | rw-rw-r       | im          |
| -08-0 |                       | <b>—</b> | Edit With          | •            | 2017.00.25. 11:36:24 | DAVe DAVe Fee | im          |
| 9:46  | radio.pv              |          | Download           | F5           | 2017.08.25. 11:16:59 | rw-rw-r       | im          |
| 9:46  | stop.py               |          | Download and Delet | te F6        | 2017.08.25. 11:23:22 | rw-rw-r       | im          |
| :09:3 | vol_down.py           | Bea.     | Duplicate          | Shift+F5     | 2017.08.25. 11:31:14 | rw-rw-r       | im          |
| :08:0 | Vol_up.py             |          | Move To            | Shift+F6     | 2017.08.25. 11:30:25 | rw-rw-r       | im          |
| :17:4 |                       | ¥.       | Delete             | F8           |                      |               |             |
| :08:5 |                       | 2        | Rename             | F2           |                      |               |             |
|       |                       |          |                    | 12           |                      |               |             |
|       |                       |          | Custom Commands    | •            |                      |               |             |
|       |                       |          | File Names         | •            |                      |               |             |
|       |                       | L2       | Properties         | F9           |                      |               |             |
|       |                       |          |                    |              |                      |               |             |
| >     | <                     |          |                    |              |                      |               | >           |
|       | 119 B of 1 418 B in 1 | of 10    |                    |              |                      |               | -           |
|       | 100014001110          | 01 10    |                    |              | G SETP-3             | E 0-09        | 31          |
|       |                       | _        |                    |              | J SFIPS              | 2. 0.09       | 5 <i>//</i> |

|              | ir_on_off.sh Properties ? ×                                                                                                    |
|--------------|----------------------------------------------------------------------------------------------------|
| Common Che   | cksum                                                                                                    |
|              | 1 file                                                                                                    |
| Location:    | /home/imm/Scripts                                                                                                    |
| Size:        | 119 B                                                                                                    |
| Group:       | imm [1000] ~                                                                                                    |
| Permissions: | Qwner $\mathbf{V}$ R $\mathbf{V}$ W $\mathbf{X}$ Set UID         Group $\mathbf{V}$ R $\mathbf{V}$ W $\mathbf{X}$ Set GID         Others $\mathbf{V}$ R $\mathbf{V}$ W $\mathbf{X}$ Set GID         Others $\mathbf{V}$ R $\mathbf{V}$ W $\mathbf{X}$ Sticky bit         Octal:       0777 $\mathbf{V}$ $\mathbf{V}$ $\mathbf{V}$ |
|              | OK Cancel Help                                                                                                    |

b. itt engedélyezzük az alábbiakat:

5. Hozzunk létre egy "room" felületet, amelyben a jelenet-kezelő gombot elhelyezzük:

| 6 ▼ ir jelenet | scene 1 | abs_path /home/imm/Scripts/ir_on_off.sh | DOWN REMOVE |
|----------------|---------|-----------------------------------------|-------------|
|                |         | dev_0 hangulatfeny  v remove            |             |

Itt megadjuk a script elérési útvonalát, illetve kiválasztjuk a hangulatfény kimenetet.

- 6. Ezután mentsük el a Connection serverre/iMM serverre a beállításokat és indítsuk újra az eszközt.
- 7. Frissítsük le a telefon/tablet applikációt és próbáljuk ki a jelenetet. Ha mindent jól csináltunk, KÉSZEN VAGYUNK!